# Mercedes Me: Dienste aktivieren

Gehen Sie auf die Website mercedes.me und klicken rechts oben auf das Männchen-Icon.

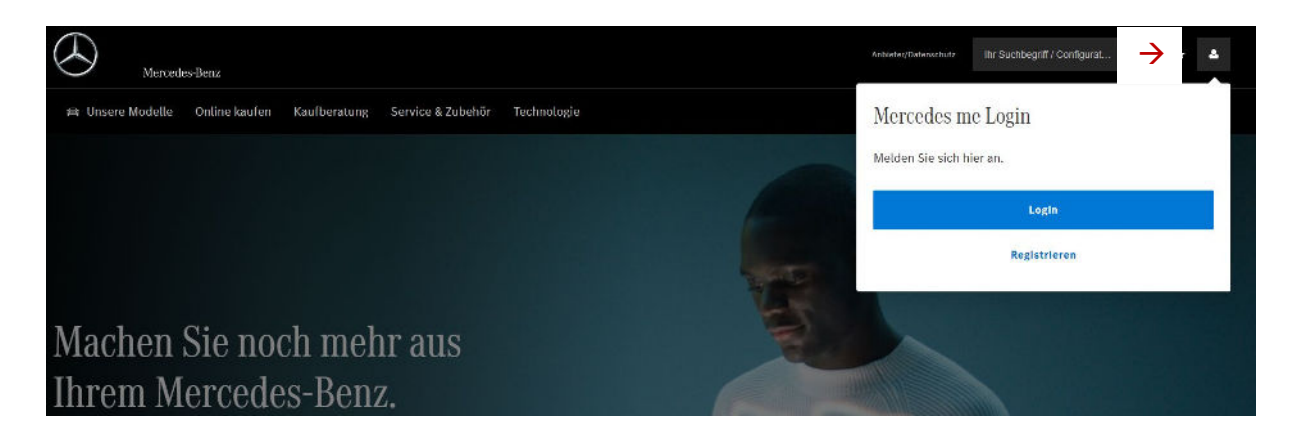

Wählen Sie nun Login, damit Sie sich mit Ihrer Mercedes me ID anmelden können. Geben Sie Ihre E-Mail / Mobilfunknummer (Mercedes me ID) ein.

Im nächsten Schritt können Sie entscheiden ob Sie sich mit Ihrem Passwort oder mit einem TAN-Code anmelden möchten. Im Falle des TAN-Codes, wird in dieser per Mail zugesendet.

| Annelden                                                                                             |  |
|----------------------------------------------------------------------------------------------------|--|
| $Mercedes\ me\ ID \textcircled{o}$ Bitte geben Sie Bite F-Mali-Adresse oder the Mobilfunksturmer ein |  |
| <br>E Mail Adresse * mail@mailadresse.de Mobilfunknummer benutzen                                    |  |
| Weiter                                                                                               |  |
| Noch keine Mereedes me ID? Registrieten                                                              |  |
| Rechtliche Hinweise                                                                                  |  |

Als nächstes wählen Sie oben rechts Ihr Profil an und klicken auf "Mein Dashboard".

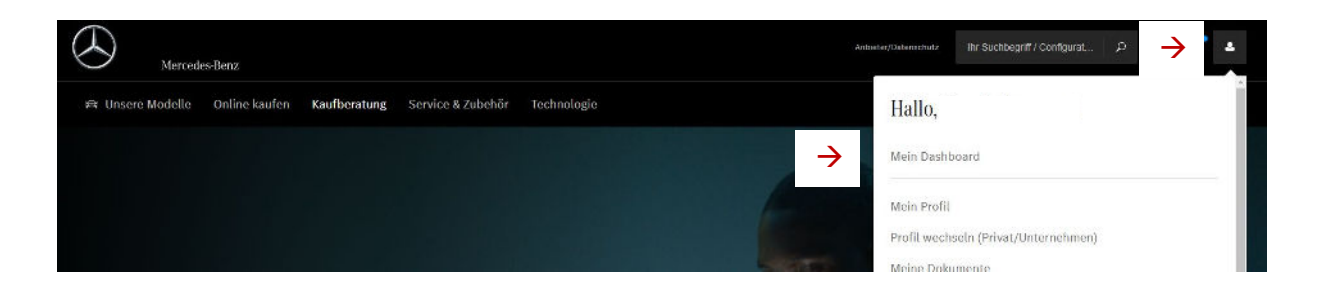

### Bei mehreren hinterlegten Fahrzeugen wählen Sie mittels der Pfeile das gewünschte aus.

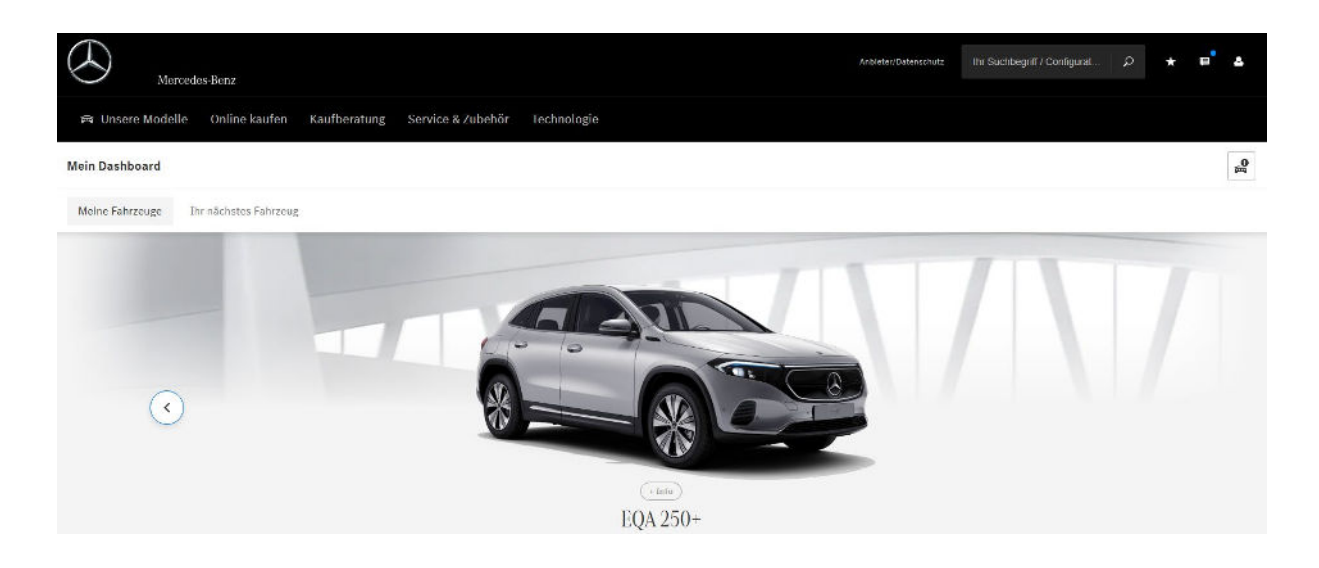

Wenn das gewünschte Fahrzeug ausgewählt ist können Sie nach unten scrollen bis zur Überschrift **"Fahrzeug verwalten"** hier wählen Sie dann den Punkt **"Digitale Extras verwalten"**.

| Fahrzeug verwalten                                                                                                    |                                                                                                    |                                                                                                    |
|----------------------------------------------------------------------------------------------------|----------------------------------------------------------------------------------------------------|----------------------------------------------------------------------------------------------------|
| Meine Digitalen Extras<br>Digitale Extras sind das flexible Upgrade für<br>Ihren Mercedes-Benz für mehr Komfort,<br>Sicherheit und Service. | Meine Mitbenutzer<br>Laden Sie Mitnutzer ein, die für dieses<br>Fahrzeug aktivierten Mercedes me connect<br>Dienste zu nutzen. | Mein Mercedes-Benz Partner<br>Russ Jesinger Automobile GmbH & Co. KG<br>Kirchheimer Straße 182 73265 Dettingen<br>+49 7021 5703 0<br>info@russjesinger.de |
| Digitale Extras verwalten                                                                                                    | + Mitbenutzer einladen                                                                                                    | Händler verwalten                                                                                                    |

## In der nächsten Maske können Sie nun **"Alle nachfolgende Dienste aktivieren"** oder einzeln **Ihre gewünschten Dienste auswählen. Dies muss mit Speicher bestätigt werden.**

Falls noch Angaben benötigt werden um die Dienste zu aktivieren, werden Sie im nächsten Fenster darauf hingewiesen. Jetzt stehen Ihnen die Dienste zur Verfügung. Eine komplette Aktivierung kann bis zu 48h dauern. Russ Jesinger Automobile GmbH & Co. KG | Autorisierter Mercedes-Benz Verkauf und Service

| (i) Um alle Dienste zu aktivieren und zu nutzen, er                                                  | gänzen Sie bitte noch die fehlen | den Daten.                                  | Daten ergänze |
|----------------------------------------------------------------------------------------------------|----------------------------------|---------------------------------------------|---------------|
| Meine Dienste Bestellbare Dienste                                                                    |                                  |                                             |               |
| Diese Dienste sind für Ihr Fahrzeug verfügbar:<br>Alle nachfolgenden Dienste deaktivieren/aktivieren |                                  |                                             |               |
| Infotainment                                                                                         |                                  |                                             |               |
| Internet Radio i                                                                                     |                                  | Internet im Auto i<br>Datenvolumen aufladen |               |
|                                                                                                    |                                  | Online Suche                                |               |

# Zusatz Mercedes Me Charge

Um Mercedes Me *Charge* zu aktivieren, müssen noch weitere Angaben auf der Mercedes Me *Charge* Seite getätigt werden. Bei Auswahl des Dienstes werden Sie im nächsten Schritt, darauf hingewiesen weitere Daten zu ergänzen. Wählen Sie hier **"Daten jetzt ergänzen"** 

| lenste v         |                                                                                                    | × |          |
|------------------|----------------------------------------------------------------------------------------------------|---|----------|
| (i) Um a         | Daten ergänzen                                                                                                    |   | ergänzen |
|                  | Um die ausgewählten Dienste zu aktivieren und zu nutzen, ergänzen Sie bitte noch fehlende Daten.                                     | - |          |
| Meine Dienste    | Alternativ können Sie Ihre Änderungen speichern und die Daten später ergänzen.<br>Die folgenden Dienste werden dann nicht aktiviert: |   |          |
| iese Dienste sin | + Mercedes me Charge                                                                                                    |   |          |
| lle nachfolgei   | > Daten jetzt ergänzen > Speichern                                                                                                   |   |          |
|                  |                                                                                                    |   |          |

#### Um auf die Registrierung zu gelangen, wählen Sie "Jetzt Ladevertrag registrieren"

Angaben ergänzen • EQA 250+

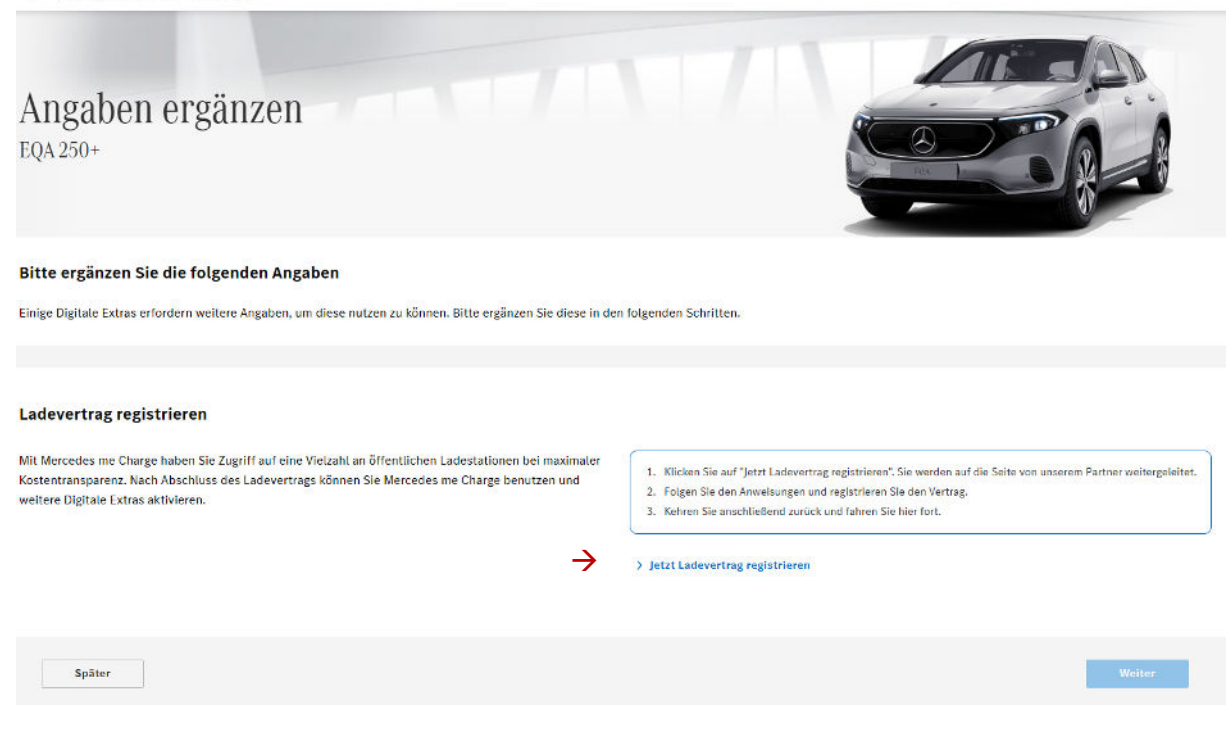

#### Die Datenübermittlung müssen Sie mit "weiter" bestätigen.

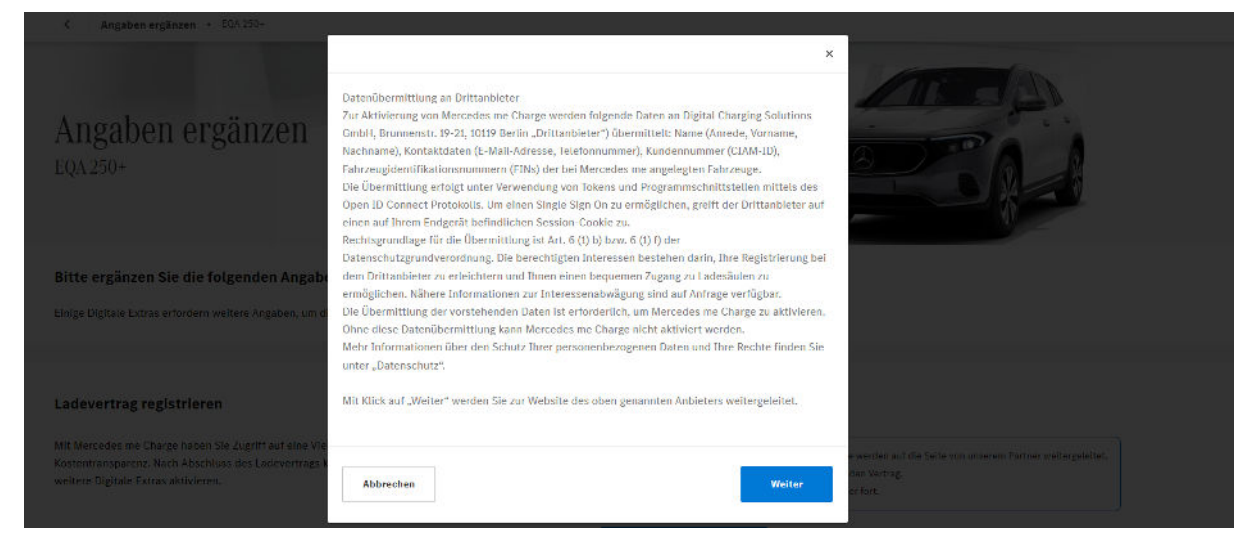

Nun werden Sie auf die Seite von Mercedes Me Charge weitergeleitet. Hier wählen Sie die Schaltfläche "Jetzt registrieren".

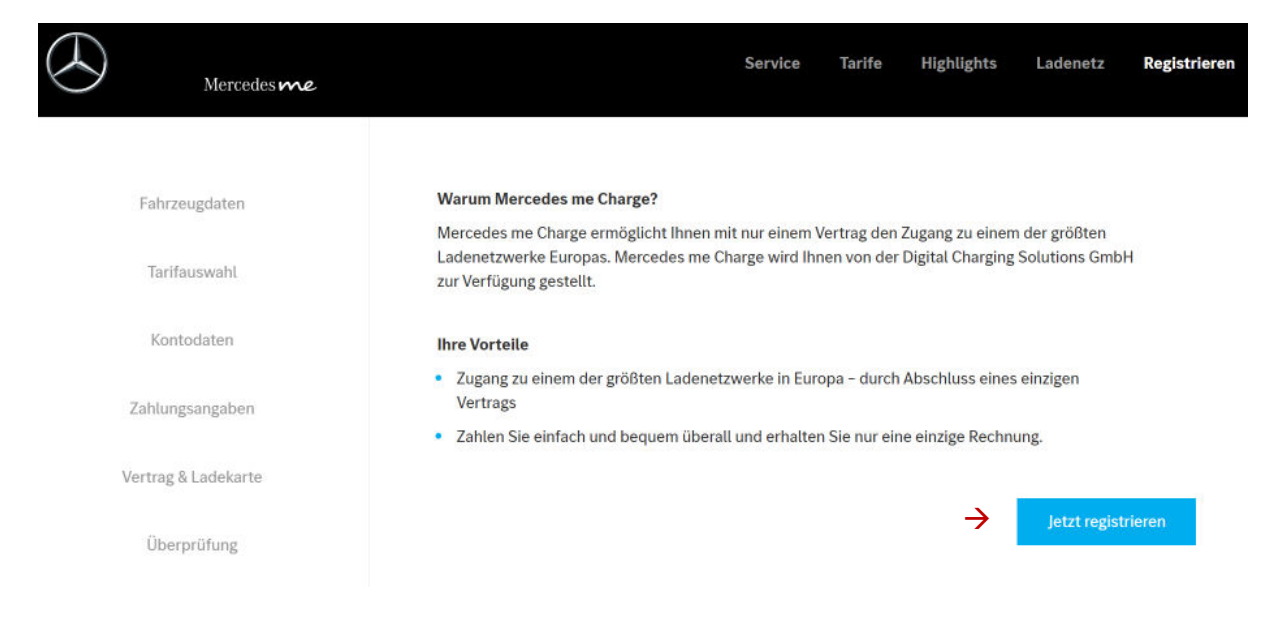

### Ab jetzt werden Sie Schritt für Schritt durch die Registrierung geführt.

Als Zahlungsmittel können Sie eine Kreditkarte oder ein PayPal Konto hinterlegen.

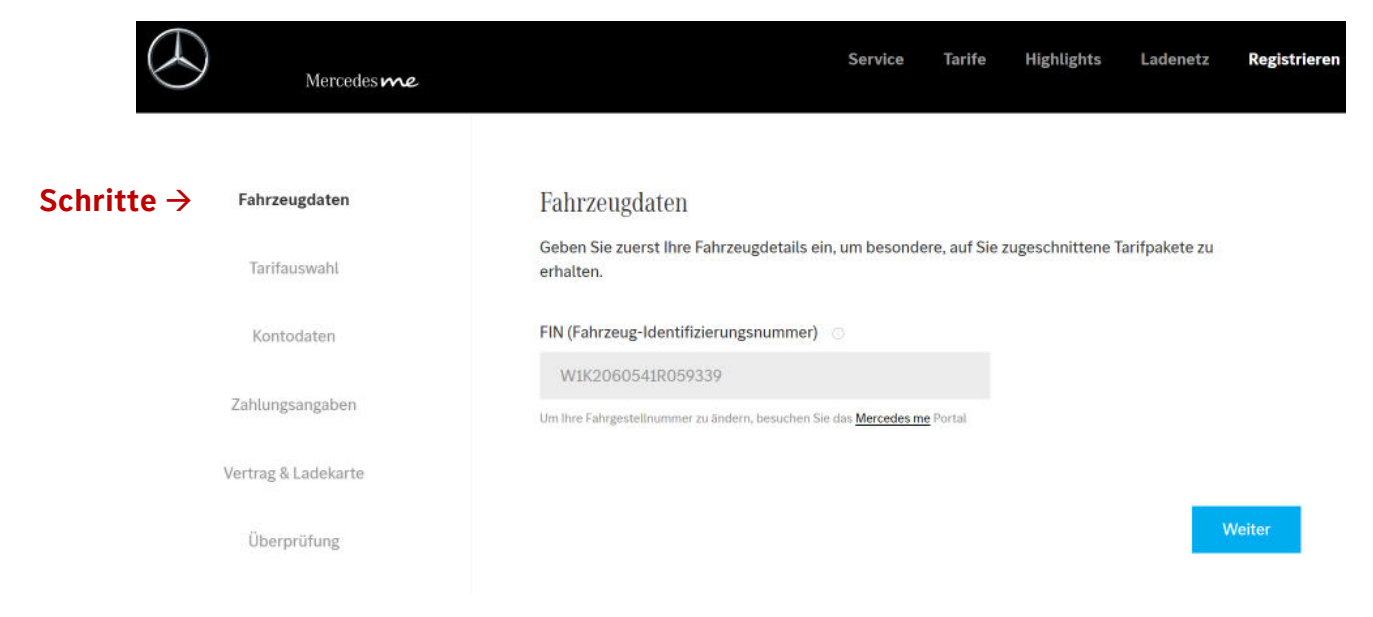

Am Ende der Registrierung kehren Sie wieder zur Mercedes Me Seite zurück.

## Jetzt ist die Schaltfläche "weiter" freigegeben und Sie können fortfahren.

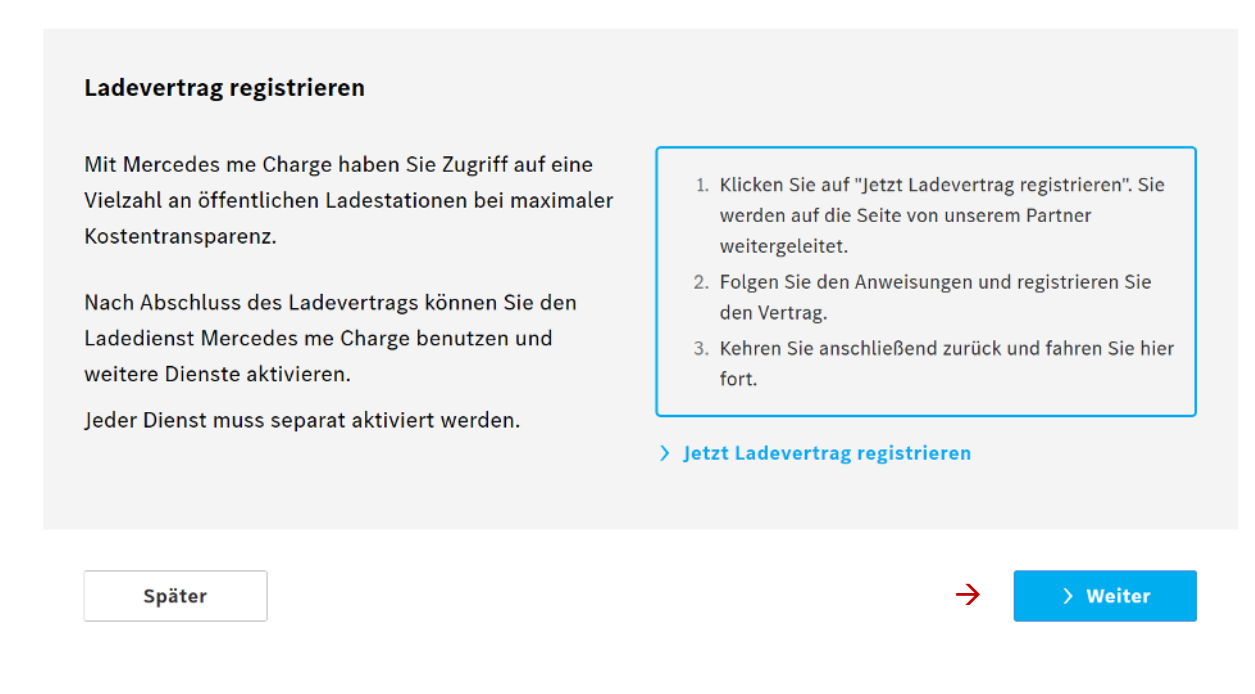

#### Der Ladevertrag ist nun erstellt, die vollständige Freischaltung kann bis zu 48h dauern.

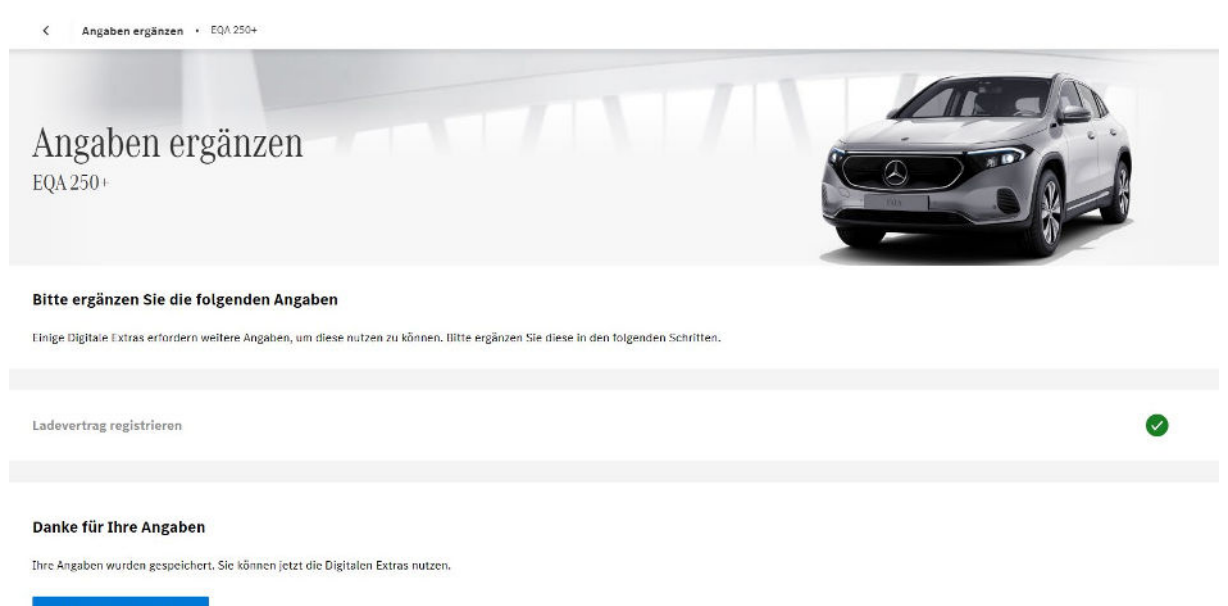

> Zu den Digitalen Extras